# **Shipit Quick**

Shipitin Quick-työkalun avulla luot lähetykset helposti vain muutamalla klikkauksella.

Voit syöttää saajan tiedot käsin tai hyödyntää osoitekirjaa, johon voit tallentaa saajan tiedot kätevästi mm. CSV-tiedostoina.

Ohjelma tallentaa myös valmiiksi usein käyttämiäsi pakettikokoja tai vaihtoehtoisesti voit kirjata paketin tiedot manuaalisesti.

Lähetykset kirjautuvat automaattisesti laskutukseesi.

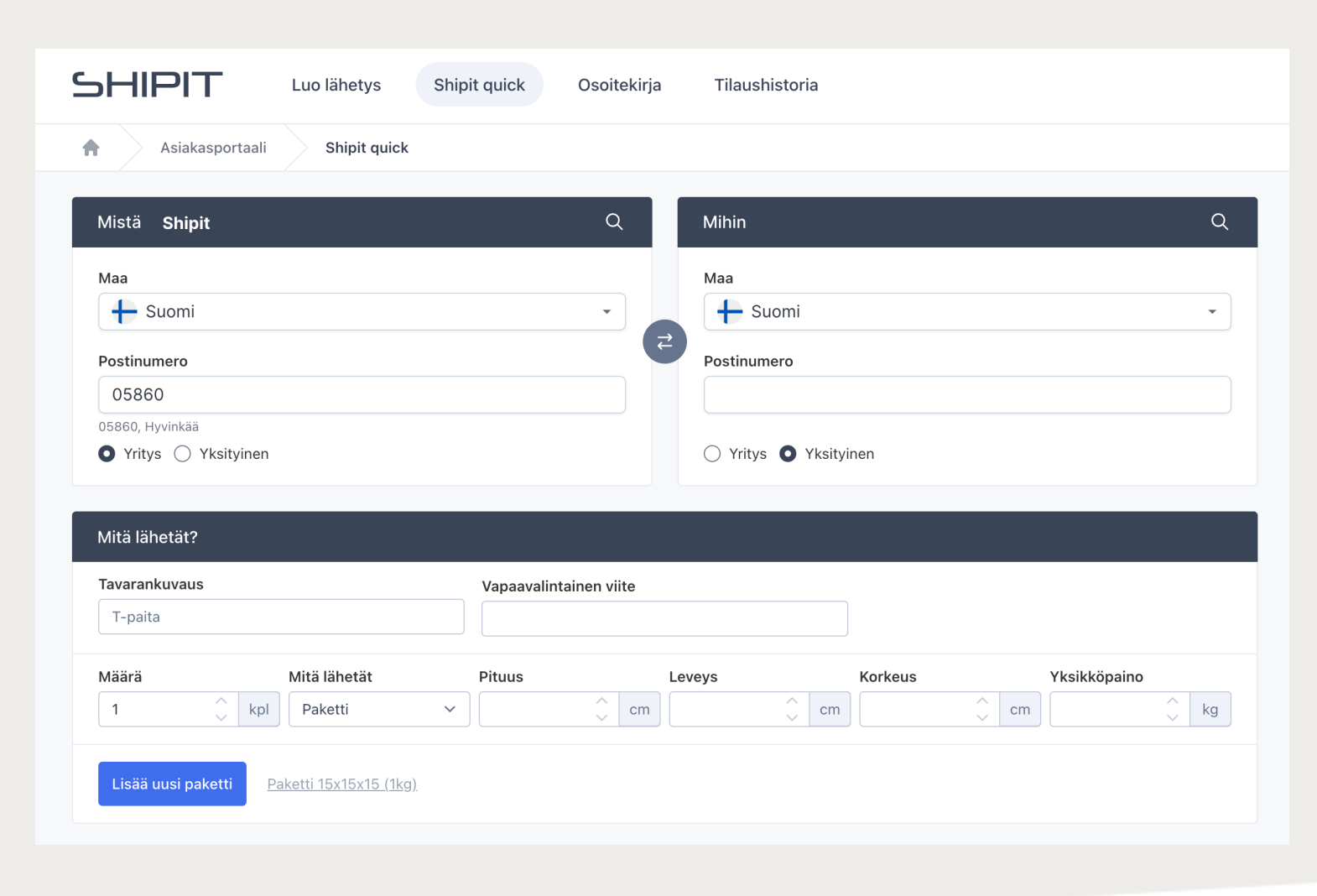

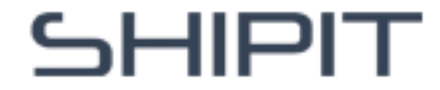

**Mistä**-kenttään tulee automaattisesti yrityksesi tiedet, kun olet kirjautuneena ohjelmaan. Voit lisäksi tallentaa eri lähettäjien tietoja osoitekirjaan. Etsi lähettäjän tiedot helposti klikkaamalla **Mistä**kentän suurennuslasikuvaketta. Näin voit vaivattomasti hyödyntää tallennettuja tietoja.

Voit myös syöttää **Mistä**-kentän tiedot manuaalisesti. Kirjoita postinumerokenttään postinumero, josta olet lähettämässä pakettia, ja valitse oikea vaihtoehto alle avautuvasta valikosta.

# Osoitetietojen syöttäminen (Mistä)

| Mistä <b>Shipit</b> | Q Mihin               | Q |
|---------------------|-----------------------|---|
| Маа                 | Maa                   |   |
| Suemi               | - Suomi               | • |
| Postinumero         | Postinumero           |   |
| 05860               |                       | × |
| 05860, Hyvinkää     |                       |   |
| Yritys 		Yksityinen | 🔘 Yritys 🗿 Yksityinen |   |

Tarkemmat osoitetiedot kysytään myöhemmin, kun teet lähetystä, ellet ole valinnut tietoja osoitekirjasta tai hyödyntänyt tietoja, joilla olet jo kirjautuneena.

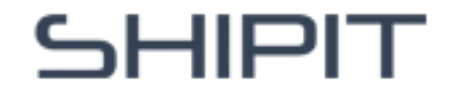

**Mihin**-kenttään voit kirjata manuaalisesti saajan postinumeron ja valita oikean vaihtoehdon alle avautuvasta valikosta.

Voit myös hyödyntää osoitekirjaa, jonne olet tallentanut saajan tiedot kätevästi CSV-tiedostona. Lähde kirjoittamaan saajan nimeä hakukenttään ja valitse valikosta oikea vaihtoehto. Voit helposti etsiä ja valita oikean vastaanottajan nimen antamalla osan nimestä hakukenttään, ja valitsemalla sitten oikean henkilön tai yrityksen tuloksista.

# Osoitetietojen syöttäminen (Mihin)

| Mistä Shipit          | Q Mihin testi                                                                                                    | Q |
|-----------------------|----------------------------------------------------------------------------------------------------|---|
| Маа                   | A Testiasiakas, Hyvinkää                                                                                                    |   |
| + Suomi               | د عند المعند المعن |   |
| Postinumero           | Postinumero                                                                                                    |   |
| 05860, Hyvinkää       |                                                                                                    |   |
| • Yritys · Yksityinen | ○ Yritys ● Yksityinen                                                                                                    |   |

Tarkemmat osoitetiedot kysytään myöhemmin, kun teet lähetystä, ellet ole valinnut tietoja osoitekirjasta. Muista myös merkitä, onko sekä lähettäjä että saaja yritys vai yksityishenkilö.

SHIPIT

#### Mitä lähetät- osioon kirjaat:

- lähetyksesi tavarakuvauksen: kirjaa tarkasta lähetyksesi sisältö esimerkiksi sininen paita
- vapaavalintaisen viitteen
- kappalemäärän
- lähetätkö mm. paketin, lavan tai rullakon (valitse oikea vaihtoehto alasvetovalikosta)
- lähetyksen pituus, leveys, korkeus (cm) sekä painon (kg)

Voit helposti lisätä samaan lähetykseen uuden paketin klikkaamalla sinistä "**Lisää paketti**" -nappulaa.

# Mitä lähetät

| Mitä lähetät?      |                               |                        |        |         |              |
|--------------------|-------------------------------|------------------------|--------|---------|--------------|
| Tavarankuvaus      |                               | Vapaavalintainen viite |        |         |              |
| Määrä              | Mitä lähetät<br>kpl Paketti ~ | Pituus                 | Leveys | Korkeus | Yksikköpaino |
| Lisää uusi paketti | Paketti 15x15x15 (1kg)        |                        |        |         |              |

Voit myös hyödyntää eniten käyttämiäsi pakettikokoja, jotka tallentuvat automaattisesti ohjelmaan. Löydät ne helposti "Lisää uusi paketti" -nappulan vierestä. Klikkaa vain haluamaasi pakettikokoa, ja kokokentät täyttyvät automaattisesti.

# SHIPIT

# Valitse kuljetustapa

Valitse kuljetustapa valitsemalla sinulle sopiviin vaihtoehto alasvetovalikosta.

Voit helposti luoda samalla myös palautusrahtikirjan klikkaamalla ruksin ruutuun "Lisää Palautusrahtikirja (0,10€)"

| 🔂 Valitse 🕄 🕻                                                        | ↓ D Lisää Palautusrahtikirja (0,10 €) |      |         |      |              |      |
|----------------------------------------------------------------------|---------------------------------------|------|---------|------|--------------|------|
| Matkahuolto - Matkahuolto - Jakopaketti (Ei sisällä soittoa)         |                                       |      |         |      |              |      |
| Matkahuolto - Matkahuolto - Ulkomaan Jakopaketti (Ei sisällä soittoa | a)                                    |      |         |      |              |      |
| Matkahuolto - Matkahuolto - Ulkomaan Kotijakelu                      |                                       |      |         |      |              |      |
| Matkahuolto - Matkahuolto - Ulkomaan Lähellä-paketti                 |                                       |      |         |      |              |      |
| Matkahuolto - Matkahuolto Kotijakelu                                 | Leveys                                |      | Korkeus |      | Yksikköpaino |      |
| Matkahuolto - Matkahuolto Lähellä-paketti                            | 15                                    | 🗘 cm | 15      | ⊖ cm | 1            | 💭 kg |
| Matkahuolto - Matkahuolto XXS-Paketti                                |                                       |      |         |      |              |      |
| Notlux - NETLUXPARCEL                                                |                                       |      |         |      |              |      |
| Posti - Baltian Postipaketti                                         |                                       |      |         |      |              |      |
| Posti - Itella - Home Parcel                                         |                                       |      |         |      |              |      |
| Pasti - Italla - Diaki In Darasi                                     |                                       |      |         |      |              |      |

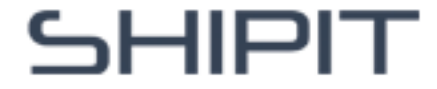

Jos valitsit **kuljetustavaksi** noutopistepaketin, voit valita alasvetovalikosta haluamasi noutopisteen tai automaatin, jonne haluat paketin lähetettävän.

### Valitse kuljetustapa

| Valitse kuljetustapa                                  |                                     |
|-------------------------------------------------------|-------------------------------------|
| 🔂 Matkahuolto - Matkahuolto Lähellä-paketti 🗘         | ☐ Lisää Palautusrahtikirja (0,10 €) |
| Valitse noutopiste *                                  |                                     |
| Automaatti Alepa Hyvinkää, Uudenmaankatu 70, 05830 🗘  | Luo lähetys                         |
|                                                       |                                     |
|                                                       |                                     |
| Automaatti Alepa Hyvinkää, Uudenmaankatu 70, 05830    |                                     |
| Automaatti K-Supermarket Vieremä, Riihimäenkatu 10, 0 | 5900                                |
| K-Market Veturi, Uudenmaankatu 39-43, 05800           |                                     |
| Automaatti Willa, Torikatu 7, 05800                   |                                     |
| K-Citymarket Hyvinkää, Hämeenkatu 9, 05800            |                                     |
| R-kioski Hyvinkää, Hämeenkatu 13-17, 05800            |                                     |
| Automaatti Prisma Hyvinkää, Torikatu 9, 05800         | ☐ Lisää Palautusrahtikirja (0,10 €) |
| K-Market Munckinkatu, Munckinkatu 37, 05820           |                                     |
| Automaatti Alepa Hyvinkää, Uudenmaankatu 70, 05830    | ≎ Luo lähetys                       |

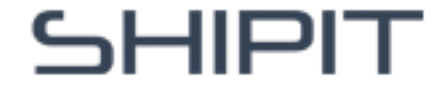

**Noutopalvelu:** Osassa Shipitin palveluita nouto aktivoituu automaattisesti, kun taas osassa se vaatii tilauksen Shipitin asiakaspalvelusta.

Jakelupalvelu: Jakelulisäpalvelu mahdollistaa jakelutoiminnon lisäämisen niihin palveluihin, jotka eivät vielä tue jakelua.

**Aamuksi 09- palvelu:** Aamujakelu klo 9 mennessä sitä tukevilla alueilla. Shipitillä tämä palvelu on saatavilla ainoastaan Postilla.

# Lisäpalvelut

| — Lisäpalvelut |                                           |                     |  |  |
|----------------|-------------------------------------------|---------------------|--|--|
| Lähetystavat:  | Lähetyksen toimitus:<br>Jakelu Aamuksi 09 | Lähetyksen sisältö: |  |  |

**Särkyvää-lisäpalvelu:** Särkyvä-lisäpalvelu on lisämaksullinen palvelu sekä Postilla että Matkahuollolla. On tärkeää huomata, että särkyvää-lisä ja -tarra eivät ole lisäturva lähetykselle. Särkyvää palvelua ei ole saatavilla ulkomaan lähetyksiin.

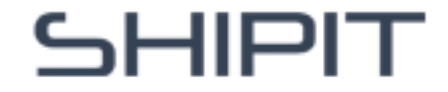

### Lähetyskooste

Näet lähetyksen koosteen lähetyslaskurin oikeassa reunassa. Voit siis tarkistaa helposti lähettäjän ja saajan tiedot ennen kuin luot lähetyksen.

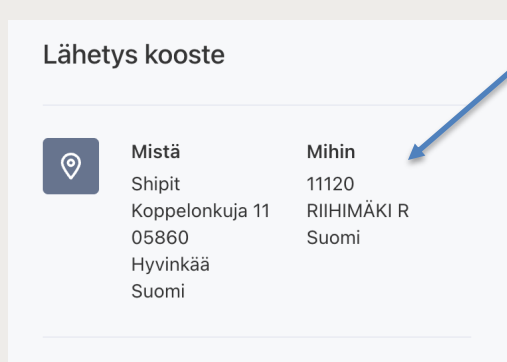

Jos kirjasit **Mihin**-kenttään vain postinumeron etkä hyödyntänyt osoitekirjaa, näet oikeassa reunassa vain postinumeron, toimipaikan ja maan. Sinun tulee seuraavassa vaiheessa kirjata muut saajan tiedot, kuten nimi, osoite, puhelinnumero sekä sähköpostiosoite.

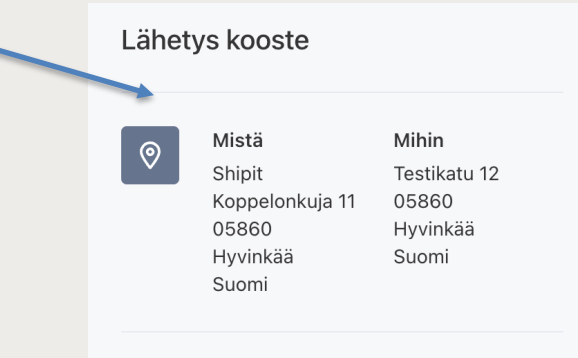

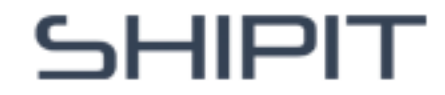

#### Jos et valinnut saajan tietoja

osoitekirjastasi, sinun tulee kirjata tiedot käsin. Pakolliset kohdat on merkitty punaisella ruksilla. Tarkista myös, että lähettäjän, eli sinun tietosi ovat oikein.

Lähetyskooste näkyy oikeassa \_ laidassa: Mistä – Mihin, pakettien määrä sekä mitat ja valitsemasi kuljetustapa.

Jos haluat muuttaa koosteen tietoja, voit klikata vasemman reunan **"edellinen"-nappulaa.** 

Kun olet varmistanut, että kaikki tiedot ovat oikein, klikkaa **"Luo lähetys" -nappulaa.** 

# Osoitetietojen kirjaaminen manuaalisesti

| mista Snipit             | 4 | MIT III                                                              |           |                                            | -                      |                      |
|--------------------------|---|----------------------------------------------------------------------|-----------|--------------------------------------------|------------------------|----------------------|
| Yritys *                 |   | Nimi *                                                               |           |                                            | Mistä                  | Mihin                |
| Shipit                   |   | Testi Testinen                                                       |           | <u> </u>                                   | Shipit                 | Testikatu 12         |
| Yhteyshenkilö            |   | Katuosoite *                                                         |           |                                            | Askonkatu 9 A<br>05860 | 11120<br>RIIHIMÄKI F |
|                          |   | Testikatu 12                                                         |           |                                            | Lahti<br>Suomi         | Suomi                |
| Katuosoite *             |   | Postinumero *                                                        |           |                                            |                        |                      |
| Askonkatu 9 A            |   | 11120                                                                |           | æ                                          | Paketteja              |                      |
| Postinumero *            |   | Postitoimipaikka *                                                   |           |                                            | 1xPaketti 15x15        | (15cm - 1 kg         |
| 05860                    |   | RIIHIMÄKI R                                                          |           | _                                          |                        |                      |
| Postitoimipaikka *       |   | Maa *                                                                |           | Kuljetustapa<br>Matkahuolto Lähellä-paketi |                        |                      |
| Lahti                    |   | + Suomi                                                              | ×         |                                            |                        |                      |
| Maa *                    |   | Puhelin *                                                            |           |                                            |                        |                      |
| + Suomi                  | • | +358 12 345 67 89                                                    |           |                                            |                        |                      |
| Puhelin *                |   | Sähköposti                                                           |           |                                            |                        |                      |
| +358 20 752 84 88        |   | testi@testi.fi                                                       |           |                                            |                        |                      |
| Maksajan sähköposti *    |   | Vastaanottajalle lähtee tieto tilauksesta jos ao. kenttä on täytetty |           |                                            |                        |                      |
| asiakaspalvelu@shipit.fi |   | + Lisätiedot/kuljetusohjeet, esim. ovikoodi tmv.                     |           |                                            |                        |                      |
|                          |   |                                                                      |           |                                            |                        |                      |
| Edellinen                |   | Luc                                                                  | o lähetys |                                            |                        |                      |

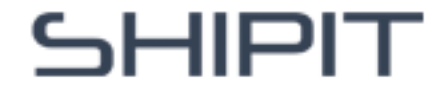

Klikattuasi "**Luo lähetys**" -nappulaa, siirryt kuljetusasiakirjojen latausvaiheeseen ja voit samalla tarkastella tilaustasi.

Olemme koonneet ohjeita valitsemallesi lähetystavalle, ja voit tarkistaa säilytysajat ja muut vinkkimme kätevästi samasta näkymästä.

Klikkaamalla **"Kuljetusasiakirjat"** nappulaa pakettikortti latautuu automaattisesti tietokoneesi latauskansioon, mistä voit tulostaa sen. Voit myös ladata pakettikortin myöhemmin "Tilaushistoria"-osiossa.

# Kuljetusasiakirjat

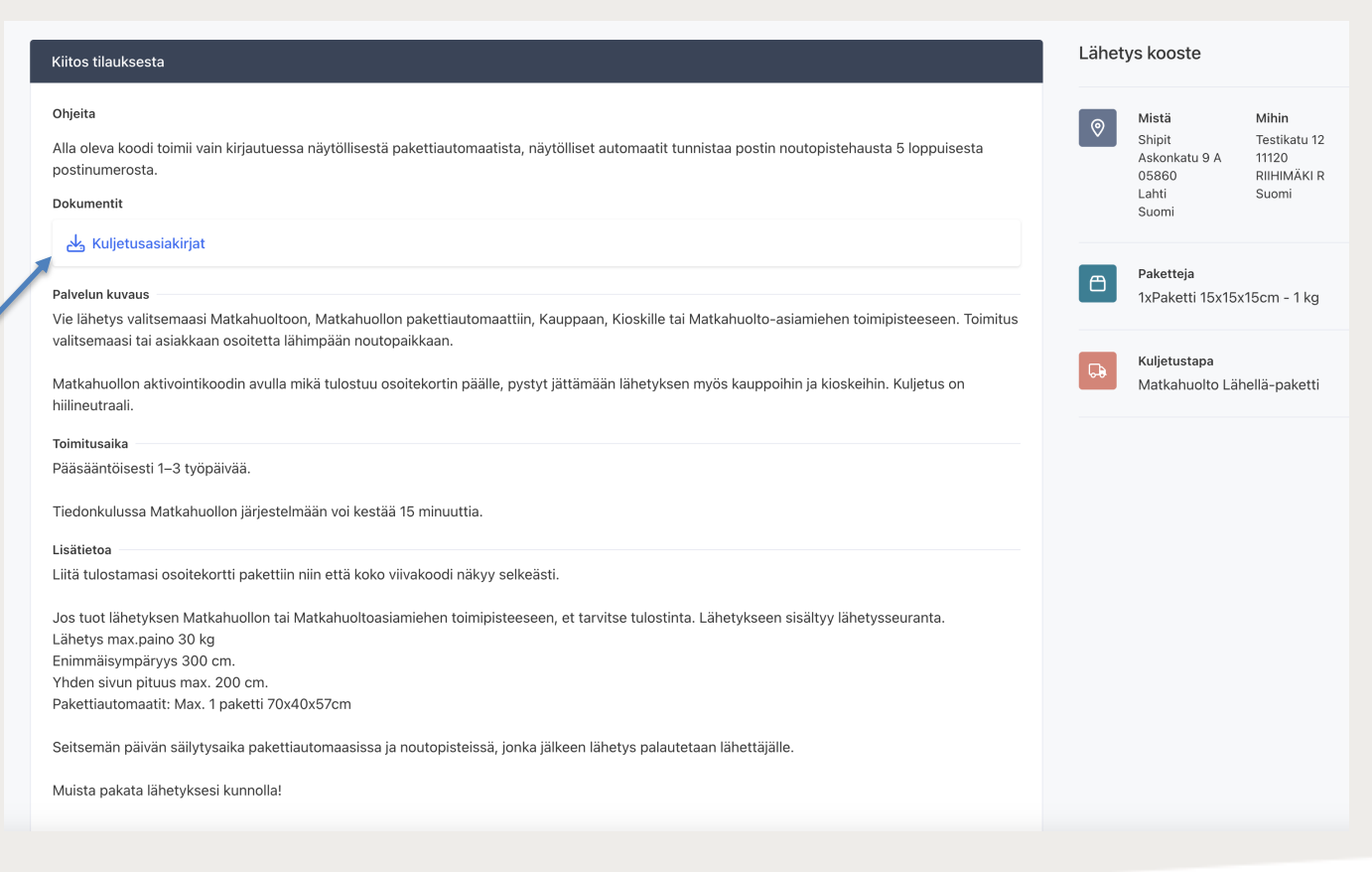

SHIPIT